# 「プロフェッショナルプルーフィングペーパー」設定手順書

プロフェショナルプルーフィングペーパーをご使用いただく場合、ドライバに用紙名が表示されない 機種がございます。本用紙をご使用いただく場合には、以下の設定を行っていただきますようお願 い致します。

## 【対応表】

## プロフェッショナルプルーフィングペーパー

| 用紙型番 | PXMCxxR15                                   |
|------|---------------------------------------------|
| 対象機種 | PX-7500N/PX-9500N                           |
|      | PX-6500/PX-7500/PX-9500                     |
|      | PX-6000/PX-7000/PX-9000                     |
| 設定方法 | ・プロフェッショナルプルーフィングペーパー専用の ICC プロファイルを Web より |
|      | ダウンロードしてください。                               |
|      | ・プリンタドライバ画面の[用紙種類]を「プロフェッショナルフォト < 薄手光沢 > 」 |
|      | に設定します。                                     |

次のページより設定方法の詳細をご説明いたします。

プロフェッショナルプルーフィングペーパー を使用する場合の設定方法

用紙型番:PXMCxxR15

【ICC プロファイルダウンロード】

1. エプソンホームページの対象機種ドライバダウンロードページより、プロフェショナルプルーフ ィングペーパーの ICC プロファイルをインストールします。

ダウンロードページ:<u>http://www.epson.jp/download2/category/printer/inkjet/</u>

2. 使用したい ICC プロファイルを右クリックし、表示されるメニューから「プロファイルの インストール」をクリックします。

[Windows2000/XP/Vista]

| アプリケーションとの関連付け(A)                                             | 37 \ |
|---------------------------------------------------------------|------|
| ウイルススキャン<br>プログラムから開く( <u>H</u> )                             |      |
| 送る( <u>N</u> ) ・                                              |      |
| tカウ取り①<br>コピー©)                                               |      |
| ショートカットの作成( <u>S</u> )<br>削除( <u>D</u> )<br>名前の変更( <u>M</u> ) |      |
| プロパティ( <u>R</u> )                                             |      |

#### [Windows98/Me]

以下のフォルダに ICC プロファイルをコピーしてください。

保存フォルダ : C:Windows/System/Color/

## [MacOSX]

以下フォルダに ICC プロファイルをコピーしてください。

保存フォルダ :(起動ボリューム)/ライブラリ/ColorSync/Profiles/

### [MacOS9]

以下フォルダにICCプロファイルをコピーしてください。 保存フォルダ :(起動ボリューム)/System folder/ColorSync Profiles/

| 機種名      | ファイル名                                  | プロファイル表示名                          |
|----------|----------------------------------------|------------------------------------|
| PX-6000  | PX6000 Pro_Proofing(SM)_PM5.icc        | PX6000 Pro_Proofing(SM)_PM5        |
| PX-6500  | PX6500 Pro_Proofing(SM)_PM5.icc        | PX6500 Pro_Proofing(SM)_PM5        |
| PX-9000  | PX9000_7000 Pro_Proofing(SM)_PM5.icc   | PX9000_7000 Pro_Proofing(SM)_PM5   |
| PX-7000  |                                        |                                    |
| PX-9500  | PX9500_7500 Pro_Proofing(SM)_PM5.icc   | PX9500_7500 Pro_Proofing(SM)_PM5   |
| PX-7500  |                                        |                                    |
| PX-9500N | PX9500N_7500N Pro_Proofing(SM)_PM5.icc | PX9500N_7500N Pro_Proofing(SM)_PM5 |
| PX-7500N |                                        |                                    |

<プロフェショナルプルーフィングペーパ ICC プロファイル名と対応機種一覧表 >

### 【プリンタドライバ側での設定方法】

1

以下 2 つの手順のどちらかで、プロフェッショナルプルーフィングペーパーの ICC プロファイルを選択 します。

本画面は、WindowsXP/Adobe Photoshop CS2 での設定例です。

ご紹介ページは Windows ですが Mac も同様の手順で実行していただけます。

## \_\_\_\_\_\_\_ 選択方法 1 アプリケーション側で ICC プロファイル指定

ICC プロファイルをアプリケーション側で指定して印刷します。アプリケーションソフトが独自にカラー マネジメント機能を搭載しているとこの方法が選択できます。

| カラー処理を「Photoshop によるカラー処理」を選択し、            | アプリケーションソフトで、 | プリンタプロファイルから、 |
|--------------------------------------------|---------------|---------------|
| 「 <b>機種名_Pro Proofing(SM)_PM5」</b> を指定します。 |               |               |

|           | -               |                            | FUS          | 24.12      | THE .          | -            | KRL              |
|-----------|-----------------|----------------------------|--------------|------------|----------------|--------------|------------------|
|           | and the         |                            |              | 1          |                | 0            | ( Bellerici      |
|           | Sec.            | 1000                       | -            | 11027024   | THX            |              | CHERGELL         |
|           | 14              | 100.2                      | <b>社中(3)</b> | 189%       | Clarappines    | NETER OFFICE | 1.8.117.06.492.1 |
|           | 100             | 100 C                      | #21E0        | 158.75     | 1111           | - 1          |                  |
|           | distant and the |                            | 10120        | 211.607    | -              |              |                  |
|           |                 |                            |              | E          | 12.7 0.5433.88 | 6700         |                  |
|           | 10-2403.4 M     |                            |              |            |                |              |                  |
|           | - 2024          |                            |              |            |                |              |                  |
|           | E(Meskuh(g) 170 | 79-F18 : Allian RGB (1990) | 00           |            |                |              |                  |
| Photoshop | O RECT          | 2-12 (#1241)               |              |            |                |              |                  |
|           | ether .         |                            | _            | 14         |                |              |                  |
| 3끼기 – 処 十 | 10 mm           | わけっけっつ によるカラー条             | 1 -          | *          |                |              |                  |
| 還択        | 70.07074621     | F193601_73001 Pro_P        | 0- 1         | to even at | 2411           |              |                  |
|           | マッチング大法国        | 9(90)                      | -            | STOOR.     | EURI           |              |                  |
|           | HERRICO HEREI   | HERE DAW                   | -            |            |                |              |                  |
|           |                 | C Billion The Light        | ST04         |            |                |              |                  |
|           |                 |                            |              |            |                |              |                  |
|           | DAUX .          |                            |              |            |                |              |                  |
|           | 000             |                            |              |            |                |              |                  |

プロフェッショナルプルーフ ィングペーパー ICC プロファイル「機種名 \_Pro\_Proofing(SM)\_PM5」 を選択する。 プリンタドライバ画面を開き、[基本設定]画面の[用紙種類]から、「プロフェッショナルフォト<薄手光沢>」を選

# 択します。

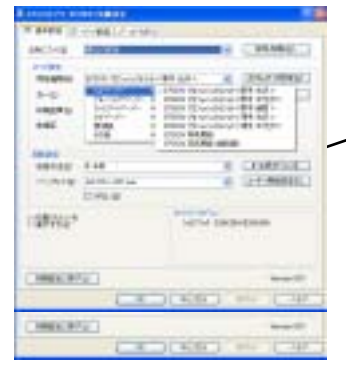

| EPSON プロフェッシュナルフ<br>フパーフィングペーパー<br>フパーフィングペーパー<br>ファインアートペーパー<br>マットペーパー<br>普通紙<br>その抱 | ホイ厚手 光沢> 加スタムメゲイ(設定) EPSON 7 107ェックルオルフォト < 厚手 光沢> EPSON 7 107ェックルオルフォト < 厚手 光沢> EPSON 7 107ェックルオルフォト < 厚手 採用> EPSON 7 107ェックルオルフォト < 厚手 採用> EPSON 7 107ェックルオルフォト < 薄手 米光沢> EPSON 7 107ェックルオルフォト < 薄手 半光沢> EPSON 7 107ェックルオルフォト < 薄手 半光沢> EPSON 7 5 二、原用紙 EPSON 写真用紙 EPSON 写真用紙(編目調) | ▲ 選 | 沢沢 |
|----------------------------------------------------------------------------------------|----------------------------------------------------------------------------------------------------|-----|----|
| 七切物                                                                                    | EPSON 写真用紙(編目調)                                                                                                    |     |    |

[ユーザ設定]をクリックし、[オフ(色補正なし)]を選択します。

| 3例に入り(2)  | 現在の設定                       | * | (保存/創業(2).      |  |
|-----------|-----------------------------|---|-----------------|--|
| ar'olikiz |                             |   |                 |  |
| 用紙種類型     | EPSON 7℃737xs/a7%7th<薄手 光沢> | ¥ | 为754x51(7]除定位)。 |  |
| 35-4Q)    | 89~                         | * | 用紙調整心。          |  |
| 印刷品質②     | 高精細                         | ~ |                 |  |
| 色油正       | ○自動(A) ④ 2-ザ-設定(T)          |   |                 |  |
|           | ALL THE REAL POINT          |   | 18/11/0.0       |  |

その他の設定を行い、完了です。

## 設定方法 2 ドライバ ICM 補正によるカラーマネジメント

印刷する ICC プロファイルをプリンタドライバ側で指定して印刷します。

#### 【注意事項】

本設定は、Windows ドライバでのみ設定が可能です。MacOSX ドライバの ColorSync ではご 使用できませんのでご注意下さい。

プリンタドライバ画面を開き、[基本設定]画面で[用紙種類]から、「プロフェッショナルフォト<薄手光沢>」を

選択します。

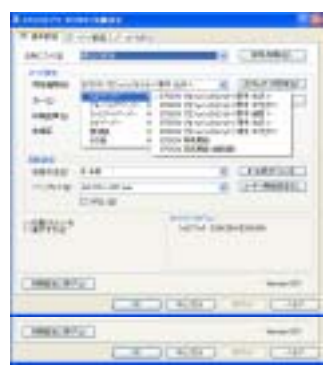

| 7ah^*-//*-  | • • E                 | PSON         | 7"11717                | ふカルフ       | 81~48                                                                              | 纤光   | :沢>  |   |   |   |   |
|-------------|-----------------------|--------------|------------------------|------------|------------------------------------------------------------------------------------|------|------|---|---|---|---|
| 7%-7425%-1- | ▶ E                   | PSON         | 7117=9                 | らっけんフ      | al- <r< th=""><th>纤牛</th><th>光沢&gt;</th><th>-</th><th></th><th></th><th></th></r<> | 纤牛   | 光沢>  | - |   |   |   |
| ファインアートペーパー | • <u>E</u>            | PSON         | 71727                  | らっけんり      | #^<#                                                                               | [牛翁  | i目 > |   |   |   |   |
| 7%***-/1*-  | E                     | PSON         | 7"17=9                 | らっけんフ      | 小<3                                                                                | 專手 沋 | :尻>  |   | ◀ | - | 遭 |
| 普通紙         | <ul> <li>E</li> </ul> | PSON         | 71727                  | らっけんり      | ah<9                                                                               | 纤泽   | 光沢>  |   |   |   |   |
| その他         | E E                   | PSON<br>PSON | 写真用<br>写真用             | 紙<br>紙○編目  | and)                                                                               |      |      |   |   | _ | 選 |
| tons        | E                     | PSON         | <del>ク</del> 共用<br>写真用 | mx<br>紙○編題 | aµ⊳                                                                                |      |      |   |   |   |   |

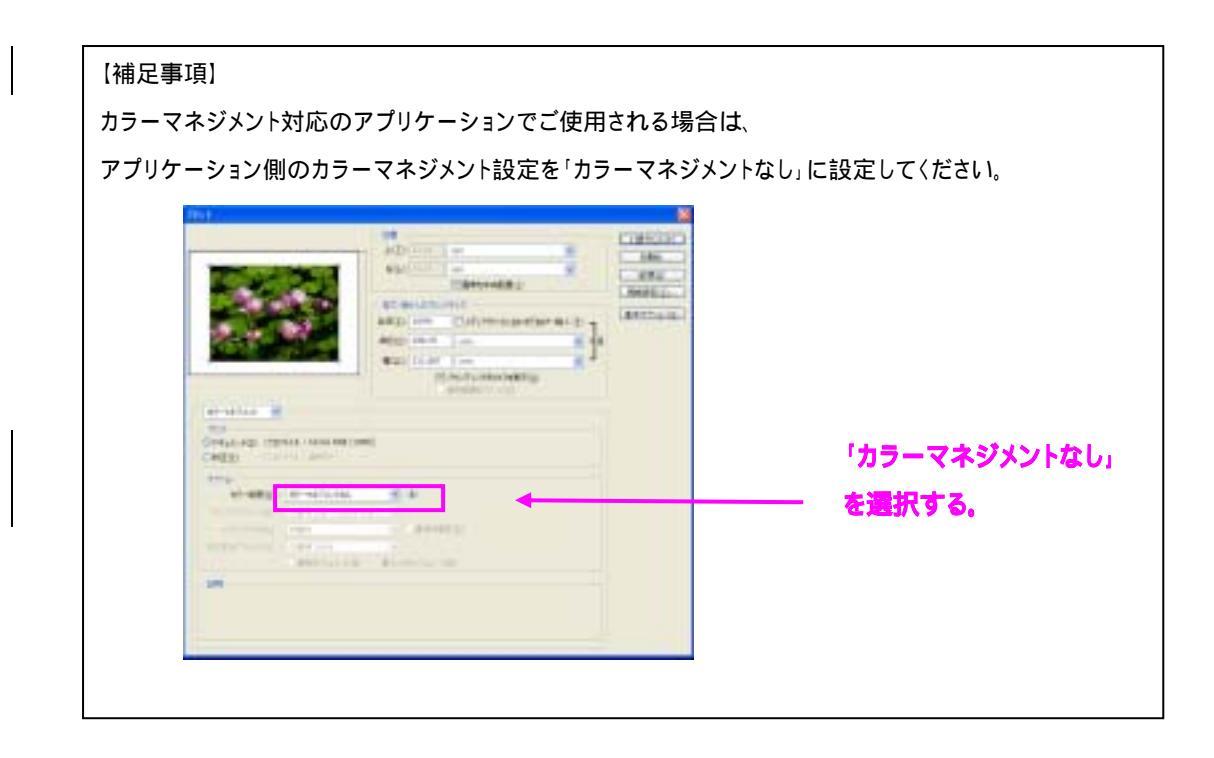

[ユーザ設定]をクリックし、[ICM]を選択、[設定]を選択します。

|        | 💩 EPSON PX-95    | OON 印刷設定               |   | 2 🛙           |
|--------|------------------|------------------------|---|---------------|
|        |                  | ページ酸定 // 2-9/94        |   |               |
|        | お外に入り信〉          | 現在の設定                  | ¥ | 保存/和除血)       |
|        | メジィア設定<br>用紙種類型の | EPSON 7年7ヵナルフォト<薄手 光沢> | * | 1234397718定回。 |
|        | 175-9 <u>0</u> 0 | 89-                    | ٣ | 用紙調整(2).      |
| CM を選択 | 印刷品質(2)          | 高精細                    | * |               |
|        | 色補正              | ○自動(3) ④ユーザー設定(1)      |   |               |
|        |                  | ICM                    | ~ | 設定(3)-        |

「ドライバ ICM 補正(簡易)」または「ドライバ ICM 補正(詳細)」を選択します。[すべてのプロファイルを列挙] にチェックをいれます。プリンタプロファイルより、「機種名\_Pro Proofing(SM)\_PM5」を指定します。入力プロフ ァイルには、印刷データのカラースペース/ICC プロファイルを選択してください。

| (ウデオ40)       100000       プロフェッシ         フリンタリアロフォ(A/B)       1000000000000000000000000000000000000                                                                                         | ☑-1#->?₩<br>入力?12?#/A-Q     | Adobe PIGB (1998) | 29/3/15/2401   |                       |
|----------------------------------------------------------------------------------------------------|-----------------------------|-------------------|----------------|-----------------------|
| <ul> <li>□ かわかゆゆゆ</li> <li>→ かけがなかせかけな 毎月</li> <li>→ かけがなかせかけな 毎月</li> <li>→ かけがなかけなかは 月月</li> <li>→ かけがなかけな 毎月</li> <li>→ かけがなかけな 毎月</li> <li>→ かけがなかけな 毎月</li> <li>→ かけがなかけな 毎月</li> </ul> | (25)才(8)<br>7为2(15)74(8(15) | Acige's           |                | プロフェッショ               |
| 21014(3)<br>21047127418(3)       □74x140     11047127464841                                                                                                    | 1977er70                    |                   | 1005005日本協制    | ーフィングペーパ<br>ファイルを運択する |
| 71/37127H8⊕ +<br>□74X1-09 19/37127HASHI                                                                                                    | 1200100                     | S.                |                |                       |
| 19.47077576.0880                                                                                                    | 24242227-000                | (14)              |                |                       |
|                                                                                                    | 074x100                     |                   | 19/0/02/14/040 |                       |
| Amiraolu -                                                                                                    | AATTRACTION AND             |                   |                |                       |
| 0751EP                                                                                                    | CVS:HID                     |                   |                |                       |
| 3403/03/4440                                                                                                    | 24/22/11/14 6:01            |                   |                |                       |

その他の設定を行い、完了です。